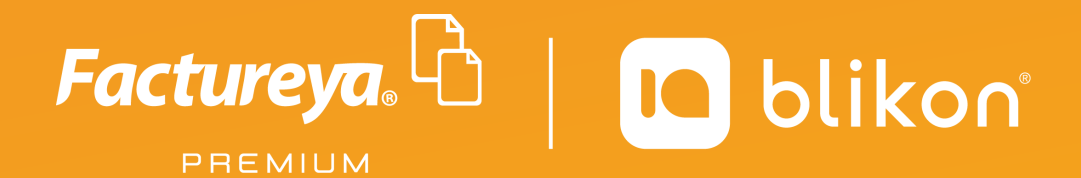

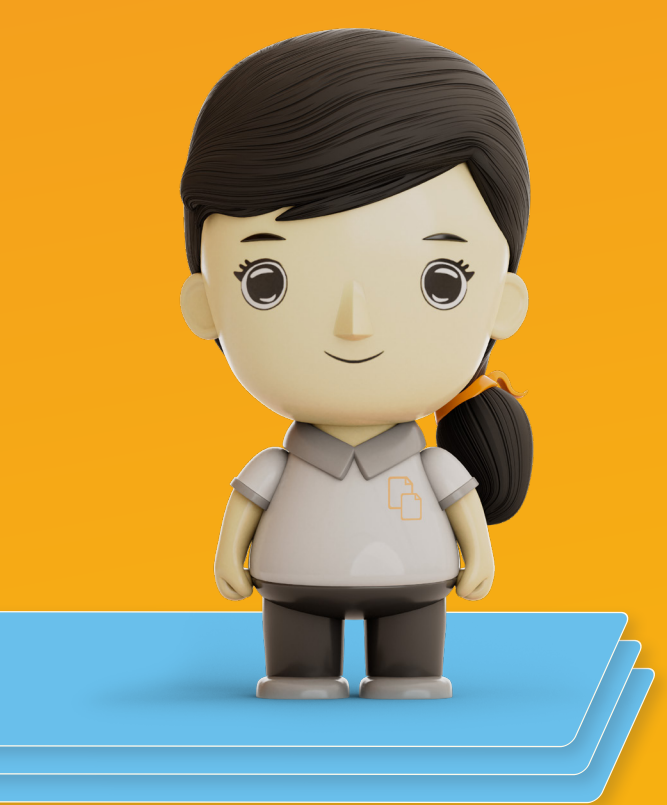

# Guía rápida para los cambios a CFDI v4.0 en Sistema en Línea

factureya.blikon.com 🔀

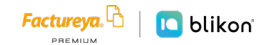

Estimado usuario, hemos actualizado nuestra plataforma para cumplir con las nuevas validaciones fiscales solicitadas por el SAT para la versión CFDI 4.0

Anexamos liga del SAT con resumen de cambios:

https://www.sat.gob.mx/consultas/43074/actualizacion-factura-electronica---reforma-fiscal-2022-

Además, debe revisar el siguiente catálogo SAT para conocer más detalles que se mencionarán en esta guía:

http://omawww.sat.gob.mx/tramitesyservicios/Paginas/documentos/catCFDI\_V\_4\_02032022.xls

→ Estos son los cambios que deberá contemplar al momento de emitir sus comprobantes:

Se habilitó en el *Panel Principal* una nueva opción en el menú llamada *Documentos 2022*, donde podrá emitir sus **CFDI v4.0**:

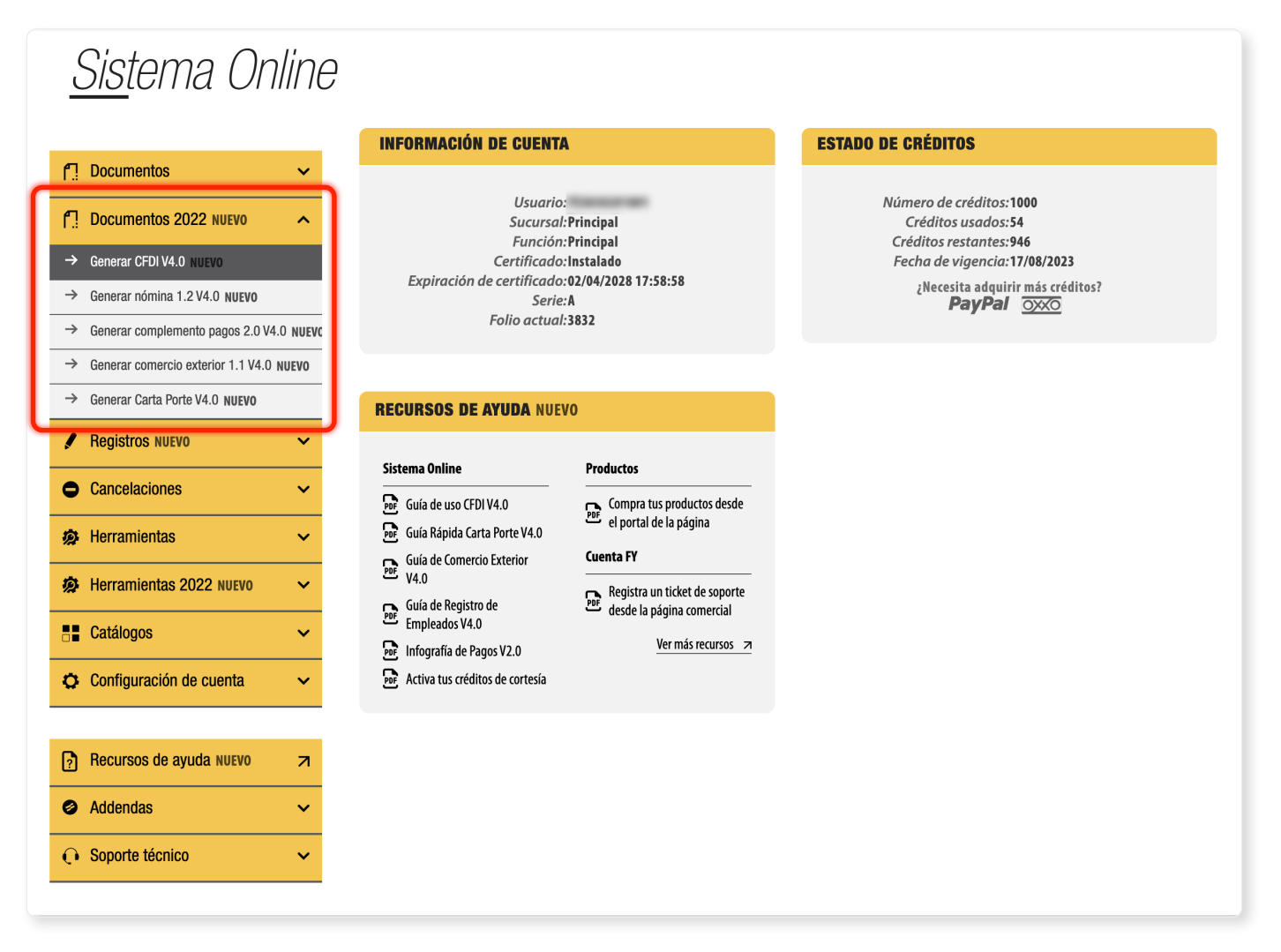

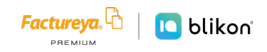

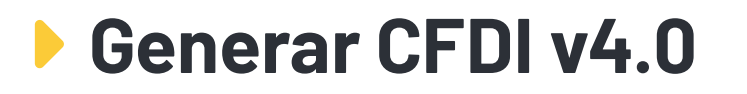

Al dar clic en Generar CFDI v4.0 los nuevos parámetros a llenar son:

Exportación: Atributo requerido para expresar si el comprobante ampara una operación de exportación. Si no corresponde a una exportación, entonces deberá elegir "01 – No aplica".

| * RFC:         |                          | Sucursal: Principal                        | Razón social:        | DEMO SA de C.V.        |
|----------------|--------------------------|--------------------------------------------|----------------------|------------------------|
| Serie:         | A                        | * Tipo de documento: 🖉 FAC-Factura 🗸 🗸     | Tipo de comprobante: | l-Ingreso              |
| Folio:         | Buscar folio omitido     | Título del Título comprobante comprobante: | * Fecha:             | 2022-03-09T12:37:49    |
| * Lugar de     | Ingrese su código postal | * Régimen fiscal: 601-General de Ley Per 🗸 | Confirmación:        | Código de confirmación |
| * Exportación: | 01-No aplica             |                                            |                      |                        |

Receptor: Podrá declarar el domicilio y régimen fiscal de su cliente, además de corroborar que el nombre o razón social estén escritos exactamente como viene en su cédula de identificación fiscal más actual, ya que también es una validación que se realizará:

| GEFTON                            |                                      |                                                 |
|-----------------------------------|--------------------------------------|-------------------------------------------------|
| Búsqueda de RFC o razón social    |                                      |                                                 |
| cliente:                          |                                      |                                                 |
| Cliente: Cliente                  | * RFC: AAAA010203AAA                 | * Razón social: Nombre                          |
| * Uso del CFDI: Sin selección 🗸 🗸 | Residencia fiscal: Residencia fiscal | Número de registro: Número registro de identida |
| ✓ Incluir domicilio en PDF        | * Domicilio fiscal: 12345            | * Régimen fiscal: Sin selección 🗸               |
| Ver información de cliente        |                                      |                                                 |

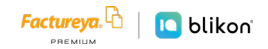

Al agregar su concepto, existe un nuevo campo llamado *Objeto Impuesto*, es un atributo requerido para expresar si la operación comercial es objeto o no de impuesto. *Los datos para declarar de acuerdo con catálogo SAT son*:

| C_OBJETOIMP | DESCRIPCIÓN                                       |
|-------------|---------------------------------------------------|
| 01          | No objeto de impuesto.                            |
| 02          | Sí objeto de impuesto.                            |
| 03          | Sí objeto del impuesto y no obligado al desglose. |
| 04          | Sí objeto del impuesto y no causa impuesto.       |

| Buscar producto:       | No. identificación o descripción | No. identificación:      | Identificación   | * Objeto de    | Sin selección 🗸 🗸        |
|------------------------|----------------------------------|--------------------------|------------------|----------------|--------------------------|
| * Clave                | Clave                            | * Cantidad:              | 0.00             | impuesto:      |                          |
| producto/<br>servicio: | Descripción                      | Unidad:                  | Unidad de medida | * Descripción: | Descripción del concepto |
|                        |                                  | * Valor unitario:        | 0.00             |                |                          |
| * Clave unidad:        | Clave unidad                     | * Importe:               | 0.00             |                |                          |
|                        | Descripción                      | Porcentaje<br>descuento: | 0.00             |                |                          |
|                        |                                  | Descuento:               | 0.00             |                |                          |
|                        |                                  |                          |                  | (              | Limpiar Agregar Concepto |

Si su factura es para **Público en General** con RFC receptor "XAXX010101000" entonces debe activar la casilla *Factura Global* y llenar los datos de:

Periodicidad: Atributo requerido para expresar el período al que corresponde la información del comprobante global. Los datos para declarar de acuerdo con catálogo SAT son:

| C_PERIODICIDAD | DESCRIPCIÓN |
|----------------|-------------|
| 01             | Diario      |
| 02             | Semanal     |
| 03             | Quincenal   |
| 04             | Mensual     |
| 05             | Bimestral   |

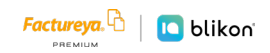

• **Meses:** Atributo requerido para expresar el mes o los meses al que corresponde la información del comprobante global. Los datos para declarar de acuerdo con catálogo SAT son:

| C_MESES | DESCRIPCIÓN         |
|---------|---------------------|
| 01      | Enero               |
| 02      | Febrero             |
| 03      | Marzo               |
| 04      | Abril               |
| 05      | Мауо                |
| 06      | Junio               |
| 07      | Julio               |
| 08      | Agosto              |
| 09      | Septiembre          |
| 10      | Octubre             |
| 11      | Noviembre           |
| 12      | Diciembre           |
| 13      | Enero-Febrero       |
| 14      | Marzo-Abril         |
| 15      | Mayo-Junio          |
| 16      | Julio-Agosto        |
| 17      | Septiembre-Octubre  |
| 18      | Noviembre-Diciembre |

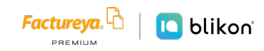

• Año: Atributo requerido para expresar el año al que corresponde la información del comprobante global.

|                      |                                     | Infor                 | mación Global                   |                       |                                 |
|----------------------|-------------------------------------|-----------------------|---------------------------------|-----------------------|---------------------------------|
| * Periodicidad:      | Sin selección                       | * Meses:              | Sin selección ~                 | * Año:                | 2021                            |
| Cálculo normal       | ⊖ Tru                               | ncar a 2 decimales    |                                 |                       |                                 |
| Impuesto trasladad   | o federal: 🔥                        |                       |                                 |                       |                                 |
| -                    | IVA, (Tasa 0.160000)                |                       | EPS, (Cuota 0.362600)           |                       | □IVA, (Tasa 0.080000)           |
|                      | UVA, (Tasa 0.000000)                |                       | UVA, (Exento)                   |                       | IEPS, (Tasa 0.080000)           |
|                      | IEPS, (Cuota 0.052000)              |                       |                                 |                       |                                 |
| Impuesto retenido f  | federal: 🔨                          |                       |                                 |                       |                                 |
|                      | 🗆 IVA, (Tasa 0.106666)              |                       | UVA, (Tasa 0.106667)            |                       | □IVA, (Tasa 0.080000)           |
|                      | UVA, (Tasa 0.106600)                |                       | SR, (Tasa 0.100000)             |                       | UVA, (Tasa 0.160000)            |
|                      | UIVA, (Tasa 0.106700)               |                       | UVA, (Tasa 0.060000)            |                       | □ISR, (Tasa 0.012500)           |
|                      | UISR, (Tasa 0.004000)               |                       | UIVA, (Tasa 0.000000)           |                       | UIEPS, (Cuota 0.040000)         |
| f Impuesto trasladad | o local:                            |                       |                                 |                       |                                 |
|                      | UVA TASA 0.160000, (Local 16.00%)   |                       | PRUEBA, (Local 0.50%)           |                       | □ish, (Local 3.50%)             |
| Impuesto retenido l  |                                     |                       |                                 |                       |                                 |
| impuesto reteinuo i  | CINCO AL MILLAR) PARA VIGILANCI     | A.                    | amortizacion. (Local 30.00%)    |                       | Impuesto cedular. (Local 2 50%) |
|                      | INSPECCIÓN Y CONTROL, (Local 0.23%) |                       |                                 |                       |                                 |
|                      | IMPUESTO SOBRE NOMINA, (Local 2     | .00%)                 | 0.5% C. M. I. C., (Local 0.50%) |                       | RETENCIÓN, (Local 0.05%)        |
|                      | Derechos por supervisor de Obra, (L | ocal                  | PARA OBRAS DE BENEFICIO SOCIAL  | L,                    | RETENIDO, (Local 1.50%)         |
|                      | 2.00%)                              |                       | (Local 1.00%)                   |                       |                                 |
|                      | RETENCION, (Local 6.00%)            |                       | 0.2% INSTITUTO DE CAPACITACION  | l                     | □ret, (Local 0.50%)             |
|                      | Impuesto sobre nómina (Local 2.0)   | 104)                  |                                 | cal                   |                                 |
|                      |                                     | J70)                  | 2.00%)                          | cai                   |                                 |
|                      | □5 Al millar, (Local 0.05%)         |                       | 2.00707                         |                       |                                 |
| Buscar producto:     | No. identificación o descripción    | No. identificación:   | Identificación                  | * Objeto de impuesto: | Sin selección ~                 |
| * Clave producto/    | Clave                               | * Cantidad:           | 0.00                            | * Descripción:        | Descripción del concepto        |
| servicio:            | Descripción                         | Unidad:               | Unidad de medida                |                       |                                 |
|                      |                                     | * Valor unitario:     | 0.00                            |                       |                                 |
| * Clave unidad:      | Clave unidad                        | * Importe:            | 0.00                            |                       |                                 |
|                      | Descripción                         | Porcentaje descuento: | 0.00                            |                       |                                 |
|                      |                                     | Descuento:            | 0.00                            |                       |                                 |

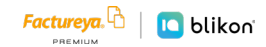

### Cuenta de terceras personas (Antes complemento de Terceros)

Puede **declarar el pago a terceros** una vez agregado el concepto, dando clic en el icono **"Agregar comple-mento Terceros"**:

| Buscar product                  | C. No. identificación o c          | lescripción   | No. identificación:   | Identificación   | * Objeto de in | npuesto:           | Sin selección         | ~                |
|---------------------------------|------------------------------------|---------------|-----------------------|------------------|----------------|--------------------|-----------------------|------------------|
| * Clave producto                | Clave                              |               | * Cantidad:           | 0.00             | * Des          | cripción:          | Descripción del conce | epto             |
| servici                         | Descripción                        |               | Unidad:               | Unidad de medida |                |                    |                       |                  |
|                                 |                                    |               | * Valor unitario:     | 0.00             |                |                    |                       |                  |
| * Clave unida                   | L: Clave unidad                    |               | * Importe:            | 0.00             |                |                    |                       |                  |
|                                 | Descripción                        |               | Porcentaje descuento: | 0.00             |                |                    |                       |                  |
|                                 |                                    |               | Descuento:            | 0.00             |                |                    |                       |                  |
|                                 |                                    |               |                       |                  |                |                    | Limpiar               | Agregar Concepto |
| No. Obj. Clave<br>Ident. Imp. s | producto / Clave<br>ervicio unidad | Cantidad Unic | ad Descripció         | inu              | V.<br>Initario | lmporte<br>impuest | +<br>lmpuestos        | Complementos     |
| 02 4.                           | 2152500 H87                        | 1             | Ácido grabad          | lor.             | 258 258        | 299.28             |                       |                  |
|                                 |                                    |               |                       |                  |                |                    |                       |                  |

Le abrirá la siguiente ventana, donde podrá escribir los datos correspondientes y dar clic en **Guardar**:

| A CUENTA DE TERCEROS          |               | X                                                                                                    |
|-------------------------------|---------------|----------------------------------------------------------------------------------------------------|
| r RFC: /<br>* Régimen fiscal: | NAAA010203AAA | * Nombre: Nombre, denominación o razón social<br>* Domicilio fiscal: 12345<br>Quitar tercero: Guardar |

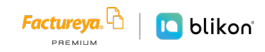

## Complemento de Pagos 2.0

Al dar clic en **Generar complemento pagos 2.0 v4.0** se incluye agregar el *domicilio* y *régimen fiscal* del receptor:

| * RFC:                                                                                                    | 12404-001                                                                                              | Sucursal:                     | Principal                                      | Razón social                       | DEMO SA de C.V.     |  |
|----------------------------------------------------------------------------------------------------|----------------------------------------------------------------------------------------------------|-------------------------------|------------------------------------------------|------------------------------------|---------------------|--|
| Serie:                                                                                                    | A                                                                                                    | * Tipo de documento:          | СРА                                            | * Tipo de comprobante:             | P-Pago              |  |
| Folio:                                                                                                    | (10000) (17)                                                                                           | Título del comprobante:       | Título comprobante                             | * Fecha:                           | 2022-03-11T10:19:20 |  |
| * Lugar de<br>expedición:                                                                                             | Ingrese C.P.                                                                                           | * Régimen fiscal:             | 612-Personas Físicas con Ac 🗸                  | * Moneda:                          | : XXX               |  |
| Confirmación:                                                                                                    | Código de confirmación                                                                                 | * Exportación:                | 01                                             |                                    |                     |  |
| pe<br>Ver información de en<br>Agregar CFDIs relacior                                                                 | Mostrar diseño<br>rsonalizado<br>isor<br>ados                                                          |                               |                                                |                                    |                     |  |
| pe<br>Jer información de en<br>Agregar CFDIs relacior                                                                 | Mostrar diseño<br>rsonalizado<br>isor<br>ados                                                          |                               |                                                |                                    |                     |  |
| pe<br>/er información de en<br>Agregar CFDIs relacior<br>E <b>EPTOR</b>                                               | Mostrar diseño<br>rsonalizado<br>iisor<br>ados                                                         |                               |                                                |                                    |                     |  |
| pe<br>pe<br>Agregar CFDIs relacior<br>E <b>EPTOR</b><br>Búsqueda de<br>cliente:                                       | Mostrar diseño<br>rsonalizado<br>iisor<br>ados<br>Criterio de búsqueda                                 |                               |                                                |                                    |                     |  |
| pe<br>pe<br>Agregar CFDIs relacion<br>EEPTOR<br>Búsqueda de<br>cliente:<br>Cliente:                                   | Mostrar diseño<br>rsonalizado<br>iisor<br>ados<br>Criterio de búsqueda<br>Cliente                      | ) * RFC:                      | (AAAA010203AAA                                 | * Razón social:                    | . Nombre            |  |
| er información de en<br>Agregar CFDIs relacior<br>EEPTOR<br>Búsqueda de<br>cliente:<br>Cliente:<br>Residencia fiscal: | Mostrar diseño<br>rsonalizado<br>iisor<br>ados<br>Criterio de búsqueda<br>Cliente<br>Residencia fiscal | * RFC:<br>Número de registro: | AAAA010203AAA<br>Número registro de indentidad | * Razón social:<br>* Uso del CFDI: | Nombre              |  |

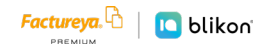

Para agregar impuestos al pago, una vez agregado dé clic en el siguiente icono:

| * Fecha de pago:                | AAAA-MM-DDThh:mm:ss | * Forma de pago:            | Sin selección $\sim$ | * Moneda de pago:          | MXN-Peso Mexicano 🗸 🗸 🗸 |
|---------------------------------|---------------------|-----------------------------|----------------------|----------------------------|-------------------------|
| * Monto:                        | 0.00                | Número de operación:        | Número de operación  | Tipo de cambio:            | 0.00                    |
| RFC emisor cuenta<br>ordenante: | AAA010203AAA        | Nombre banco<br>ordenante:  | Banco ordenante      | Cuenta ordenante:          | 1234567891              |
| RFC emisor cuenta<br>destino:   | AAA010203AAA        | Cuenta beneficiario:        | 1234567891           | Tipo de cadena de<br>pago: | Sin selección ~         |
| Certificado de<br>pago:         | Certificado de pago | Cadena original de<br>pago: | Cadena original      | Sello digital:             | Sello digital           |
|                                 |                     |                             |                      |                            | Limpiar Agregar page    |
|                                 | Fecha de pago       | Forn                        | 1a de pago           | Monto                      | Moneda                  |
|                                 | 2022-03-08T00:00:00 | 01                          | I-Efectivo           | 100.00                     |                         |

Le abrirá la siguiente ventana donde podrá **buscar y relacionar la factura correspondiente** y deberá elegir si es *Objeto de impuesto* (Objeto Impuesto, es un atributo requerido para **expresar si la operación comercial es objeto o no de impuesto**). Los datos para declarar de acuerdo con catálogo SAT son:

| C_OBJETOIMP | DESCRIPCIÓN                                       |
|-------------|---------------------------------------------------|
| 01          | No objeto de impuesto.                            |
| 02          | Sí objeto de impuesto.                            |
| 03          | Sí objeto del impuesto y no obligado al desglose. |
| 04          | Sí objeto del impuesto y no causa impuesto.       |

| G  | DOCUMENTOS RELACI      | IONADOS                   |                              |                    |                                 |                       | X        |
|----|------------------------|---------------------------|------------------------------|--------------------|---------------------------------|-----------------------|----------|
| 4  |                        |                           | Buscar docu                  | imento relacionado |                                 |                       | _        |
| RF | * ld del<br>documento: | 01234567-89AB-CDEF-0123-4 |                              |                    |                                 |                       | _        |
| RF | Serie:                 | ABCDE12345                | Folio:                       | ABCDE12345         | * Moneda del<br>documento:      | MXN-Peso Mexicano 🗸   |          |
| l  | Equivalencia:          | 1                         | * Número de<br>parcialidad:  | 123                | * Importe de saldo<br>anterior: | 0.01                  | _        |
| L  | * Importe<br>pagado:   | 0.00                      | * Importe saldo<br>insoluto: | 0.00               | * Objeto de<br>impuesto:        | Sin selección ~       | ag       |
| l  |                        |                           |                              |                    | Lir                             | npiar Agregar documer | nto<br>m |

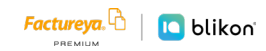

Una vez agregado el documento, le mostrará la siguiente ventana y podrá agregar **Impuestos Retenidos** (1) o **Trasladados** (2) dando clic en:

|                        |                   |          | Buscar doc                  | umento rel | acionado |                          |                              |                 |            |   |
|------------------------|-------------------|----------|-----------------------------|------------|----------|--------------------------|------------------------------|-----------------|------------|---|
| * ld del<br>documento: | 01234567-89AB-CDE | F-0123-4 |                             |            |          | ,                        |                              |                 |            |   |
| Serie:                 | ABCDE12345        |          | Folio:                      | ABCDE1234  | 5        | *                        | Moneda del M<br>documento:   | IXN-Peso Mexica | ino 🗸      |   |
| Equivalencia:          | 1                 |          | * Número de<br>parcialidad: | 123        |          | * Impo                   | rte de saldo 0.<br>anterior: | )1              |            |   |
| * Importe              | 0.00              |          | * Importe saldo             | 0.00       |          |                          | * Objeto de S                | n selección     | ~          |   |
| pagado:                |                   |          | insoluto:                   |            |          |                          | impuesto:                    |                 |            |   |
| U                      | UID               | Folio    | Moneda del documento        | Obi. Imp.  | Pagado   | Saldo Anterior           | Limp<br>Saldo Insolut        | iar Agrega      | r document | 0 |
| Annal 1 1 1            | to engening       | 5501     | MXN                         | 02         | 100.00   | 1748.0                   | 1.000                        | 1 Z             | ℓ∂□□       |   |
|                        |                   |          |                             |            |          | Monto<br>Total importe p | de <sup>j</sup>              | XN<br>VXN       |            |   |

Dependiendo del tipo de impuesto, le abrirá la siguiente ventana donde podrá declarar los importes correspondientes:

|    | <u></u> .                      | 1.4           |   | 66 F D U<br>689 6 6 6 |                   |                     |   |
|----|--------------------------------|---------------|---|-----------------------|-------------------|---------------------|---|
| sa | Traslados documento relacionad | 0             |   |                       |                   |                     | X |
| 4  |                                |               |   |                       |                   |                     |   |
| L  | * Base DR:                     | 0.000001      |   | * Impuesto DR         | : Sin selección   | ~                   |   |
| L  | * Tipo factor DR:              | Sin selección | ~ | Tasa o cuota DR       | <b>:</b> 0.000001 |                     |   |
|    | Importe DR:                    | 0.000001      |   |                       | Limpia            | r Agregar traslados |   |
| R  |                                |               |   |                       |                   |                     |   |
| R  |                                |               |   |                       |                   |                     |   |
| 1  |                                |               |   |                       | aocamento:        |                     | _ |
|    | /                              |               |   |                       |                   |                     |   |

Una vez agregados, debe cerrar las ventanas y continuar emitiendo el comprobante donde en la parte final se desglosará los importes declarados y podrá incluso editar los centavos del Monto Total siempre y cuando esté dentro de los límites fiscales:

| OTALES                        |                                 |                                |                           |                              |                               |
|-------------------------------|---------------------------------|--------------------------------|---------------------------|------------------------------|-------------------------------|
| Importe con letra:            | CERO , 00/100 XXX               |                                |                           | ● PDF Español  ○ PDF Inglés  |                               |
| Retenciones IVA:              | Retenciones IVA                 | Retenciones ISR:               | Retenciones ISR           | Retenciones IEPS:            | Retenciones IEPS              |
| Traslados Base IVA<br>16:     | Traslados Base IVA 16           | Traslados Impuesto IVA<br>16:  | Traslados Impuesto IVA 16 | Traslados Base IVA 8:        | Traslados Base IVA 8          |
| Traslados Impuesto<br>IVA 8:  | Traslados Impuesto IVA 8        | Traslados Base IVA 0:          | Traslados Base IVA 0      | Traslados Impuesto IVA<br>0: | Traslados Impuesto IVA 0      |
| Traslados Base IVA<br>Exento: | Total Traslados Base IVA Exento | * Monto total de los<br>pagos: | 100.00                    |                              |                               |
|                               |                                 |                                |                           | * Subte                      | otal: 0                       |
|                               |                                 |                                |                           | * To                         | otal: 0                       |
|                               |                                 |                                |                           | Vista previa                 | Guardar prefactura Emitir CFD |
|                               |                                 |                                |                           |                              |                               |

#### Cuenta de terceras personas (Antes complemento de Terceros)

Puede declarar el pago a terceros, dando clic en:

| CONCEPTO                  |          |                           |          |                           |                              |
|---------------------------|----------|---------------------------|----------|---------------------------|------------------------------|
| Clave:<br>Valor unitario: | 84111506 | Clave unidad:<br>Importe: | ACT<br>0 | Cantidad:<br>Descripción: | 1 Pago                       |
| Objeto de impuesto:       | 01       |                           |          |                           | Agregar a quenta de terceros |
|                           |          |                           |          |                           | Agrogal a caona do torono    |

Le abrirá la siguiente ventana donde podrá escribir los datos correspondientes y dar clic en Guardar:

| FC emisor cuenta ( AAA010203AAA | Cue           | nta beneficiario: (1234567891 |                     | Tipo de cadena de Sin colocción                                                                                                    |    |
|---------------------------------|---------------|-------------------------------|---------------------|----------------------------------------------------------------------------------------------------|----|
| A CUENTA DE TERCEROS            |               |                               |                     |                                                                                                    | X  |
|                                 |               |                               |                     | Handward and the second second s |    |
| * RFC:                          | AAAAUTU2U3AAA |                               | * Nombre:           | Nombre, denominación o razon social                                                                                                    | ac |
| * Régimen fiscal:               | Sin selección | ~                             | * Domicilio fiscal: | 12345                                                                                                    |    |
|                                 |               |                               |                     | Quitar terceros Guardar                                                                                                    |    |
|                                 |               |                               |                     |                                                                                                    | Ŵ  |

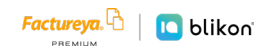

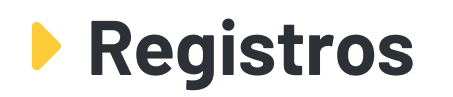

Podrá consultar sus **nuevos comprobantes emitidos en v4.0** desde el *Panel principal* en la opción de *Registros*, seleccione *CFDI v4.0*, donde podrá consultar, visualizar, reenviar por correo, cancelar o generar reportes como lo hacía en la anterior versión:

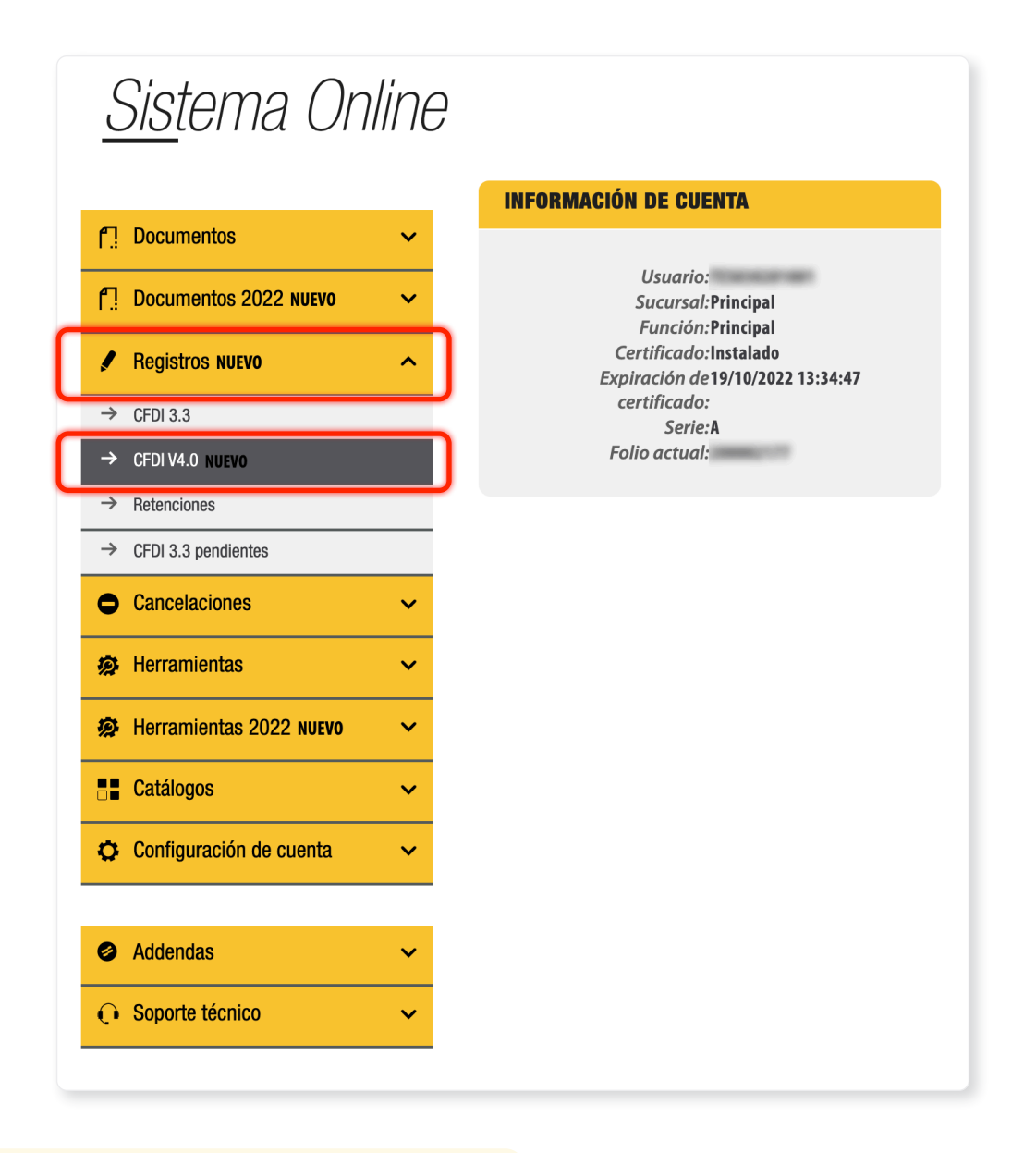

Los registros 3.3 continúan en la opción de CFDI 3.3

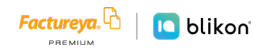

### Prefacturas v4.0

Para los nuevos comprobantes v4.0 también podrá **guardarlos como prefacturas para emitirlos después** y para consultarlos elija *Herramientas 2022* y dé clic en *Prefacturas v4.0* 

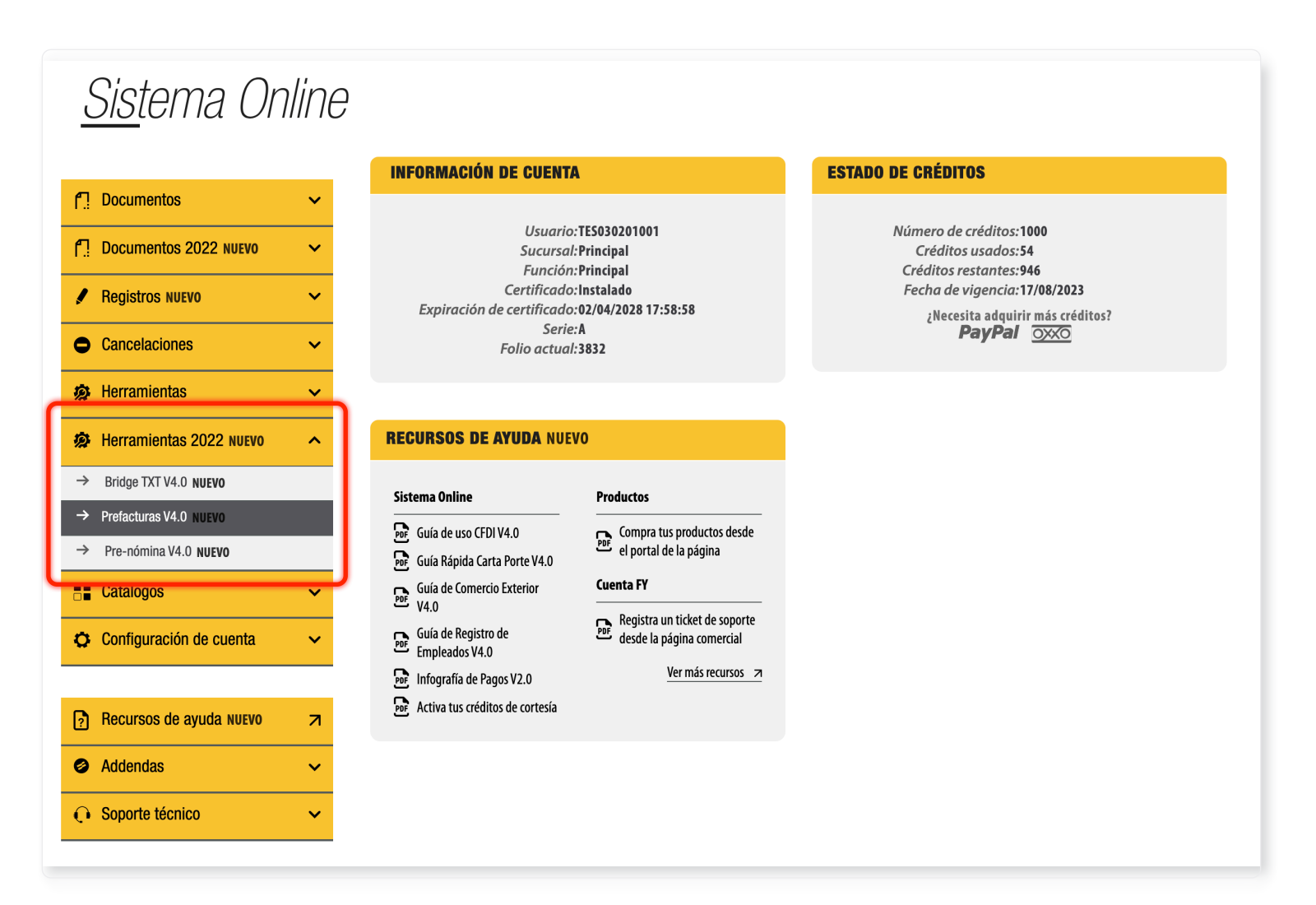

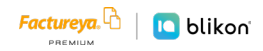

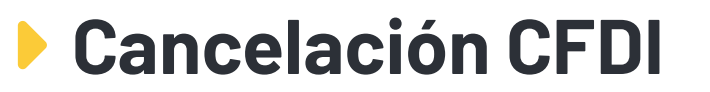

- → Si requiere cancelar un comprobante v3.3 deberá ingresar desde el Panel principal en Registros elija CFDI 3.3
- → Si requiere cancelar un comprobante v4.0 deberá ingresar desde el Panel principal en Registros elija CFDI v4.0

Cada módulo le mostrará sólo los comprobantes correspondientes a la versión que hayan sido emitidos, sin embargo, la cancelación aplicará de igual forma para ambas versiones.

Puede conocer nuestra guía de cancelación en la siguiente liga:

https://www.factureya.com/web/descargas/FYP-Guia-Cancelar-CFDIs.pdf

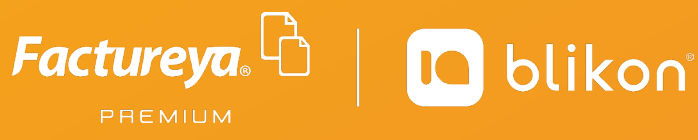

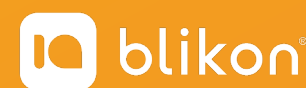

Factureya Premium® Facturación Electrónica para Todos

factureya.blikon.com 😿